# SG350XGおよびSG550XGでのリンク集約グル ープの設定

### 目的

リンク集約グループ(LAG)は、1つの論理接続に並列に結合されたネットワーク接続の集合 です。LAGを作成すると、冗長性を確保できます。LAGの1つのリンクに障害が発生した場 合は、他のリンクをバックアップとして使用できます。LAGは、すべてのリンクを使用して データを同時に送信することで、スループットを大幅に向上させることもできます。

動作の仕組み:Link Aggregation Control Protocol(LACP)は、複数の物理ポートのバンドルを 制御して1つの論理チャネル(LAG)を形成できるIEEE仕様(802.3az)の一部です。LAGのアク ティブメンバーポートでのトラフィックのロードバランシングは、レイヤ2またはレイヤ 3パケットヘッダー情報に基づいてユニキャストおよびマルチキャストトラフィックを配信 するハッシュベースの分散機能によって管理されます。LACPは、多数の物理ポートをバン ドルすることで、1つのLAGを形成するのに役立ちます。また、帯域幅の増加、ポートの柔 軟性の向上、任意の2つのデバイス間のリンクに冗長性を提供する役割も担います。さらに 、LAGの速度、アドバタイズメント、フロー制御、およびLAG設定テーブルで簡単に識別で きる保護の変更にも役立ちます。

このドキュメントの目的は、SG350XGおよびSG550XGでLAGを設定する方法を示すこと です。

## 該当するデバイス

• SG350XG

• SG550XG

## [Software Version]

• 2.0.0.73

### LAG管理

ステップ1:Web構成ユーティリティにログインし、[**Port Management] > [Link Aggregation]** > [LAG Management]を選択します。「LAG管理」ページが開きます。

## LAG Management

Load Balance Algorithm: <a>O</a> MAC Address

IP/MAC Address
 IP/MAC Address

Apply Cancel

| LAG        | 6 Manager | nent Tab | le   |                  |               |                |  |
|------------|-----------|----------|------|------------------|---------------|----------------|--|
|            | LAG       | Name     | LACP | Link State       | Active Member | Standby Member |  |
| 0          | LAG 1     |          |      | Link Not Present |               |                |  |
| $\odot$    | LAG 2     |          |      | Link Not Present |               |                |  |
| 0          | LAG 3     |          |      | Link Not Present |               |                |  |
| 0          | LAG 4     |          |      | Link Not Present |               |                |  |
| 0          | LAG 5     |          |      | Link Not Present |               |                |  |
| 0          | LAG 6     |          |      | Link Not Present |               |                |  |
| 0          | LAG 7     |          |      | Link Not Present |               |                |  |
| $\odot$    | LAG 8     |          |      | Link Not Present |               |                |  |
| 0          | LAG 9     |          |      | Link Not Present |               |                |  |
| $\odot$    | LAG 10    |          |      | Link Not Present |               |                |  |
| $\odot$    | LAG 11    |          |      | Link Not Present |               |                |  |
| $\odot$    | LAG 12    |          |      | Link Not Present |               |                |  |
| $\odot$    | LAG 13    |          |      | Link Not Present |               |                |  |
| $\odot$    | LAG 14    |          |      | Link Not Present |               |                |  |
| 0          | LAG 15    |          |      | Link Not Present |               |                |  |
| $\odot$    | LAG 16    |          |      | Link Not Present |               |                |  |
| 0          | LAG 17    |          |      | Link Not Present |               |                |  |
| $\bigcirc$ | LAG 18    |          |      | Link Not Present |               |                |  |
| 0          | LAG 19    |          |      | Link Not Present |               |                |  |
| $\bigcirc$ | LAG 20    |          |      | Link Not Present |               |                |  |
| 0          | LAG 21    |          |      | Link Not Present |               |                |  |
| $\odot$    | LAG 22    |          |      | Link Not Present |               |                |  |
| 0          | LAG 23    |          |      | Link Not Present |               |                |  |
| $\bigcirc$ | LAG 24    |          |      | Link Not Present |               |                |  |
| 0          | LAG 25    |          |      | Link Not Present |               |                |  |
| $\bigcirc$ | LAG 26    |          |      | Link Not Present |               |                |  |
| 0          | LAG 27    |          |      | Link Not Present |               |                |  |
| $\bigcirc$ | LAG 28    |          |      | Link Not Present |               |                |  |
| 0          | LAG 29    |          |      | Link Not Present |               |                |  |
| $\odot$    | LAG 30    |          |      | Link Not Present |               |                |  |
| ۲          | LAG 31    |          |      | Link Not Present |               |                |  |
| ۲          | LAG 32    |          |      | Link Not Present |               |                |  |
|            | Edit      |          |      |                  |               |                |  |

**注**:上のスクリーンショットは、32種類のLAGを備えたSG550XGから取得したものです。 SG350XGには8つのLAGしかありません。

ステップ2:[Load Balance Algorithm]フィールドで、各LAGのロードバランシングをスイッチ がどのように処理するかを決定するラジオ・ボタンを選択します。ロードバランシングは、 LAGのすべてのリンクにデータを送信するために使用され、スループットが向上します。一 部のネットワークでは、MACアドレスの使用がより効果的であることが判明しています。

| I | LAG Management                                      |  |  |  |  |  |  |  |
|---|-----------------------------------------------------|--|--|--|--|--|--|--|
|   | Load Balance Algorithm:  MAC Address IP/MAC Address |  |  |  |  |  |  |  |
|   | Apply Cancel                                        |  |  |  |  |  |  |  |

次のオプションがあります。

- MACアドレス:すべてのパケットで送信元と宛先のMACアドレスを使用して、ロードバランシングを実行します。
- IP/MACアドレス: IPパケットの送信元と宛先のIPアドレス、および非IPパケットの送信元と 宛先のMACアドレスを使用して、ロードバランシングを実行します。

ステップ3:[Apply]をクリ**ックします**。ロードバランシング設定は、実行コンフィギュレーションファイルに保存されます。

| I | LAG Management                                      |  |  |  |  |  |  |  |
|---|-----------------------------------------------------|--|--|--|--|--|--|--|
|   | Load Balance Algorithm:  MAC Address IP/MAC Address |  |  |  |  |  |  |  |
| ( | Apply Cancel                                        |  |  |  |  |  |  |  |

ステップ4:*LAG*管理テーブ*ルには、スイッチで*現在設定されているすべてのLAGに関する情報が表示されます。LAGのラジオボタンを選択し、[**Edit...]をクリック**して、表示される[ *Edit LAG Membership]ウィンドウで設定を編*集します。

| LAG        | Manager | nent Tab | le   |                  |               |                |  |
|------------|---------|----------|------|------------------|---------------|----------------|--|
|            | LAG     | Name     | LACP | Link State       | Active Member | Standby Member |  |
| $\bigcirc$ | LAG 1   |          |      | Link Not Present |               |                |  |
| 0          | LAG 2   |          |      | Link Not Present |               |                |  |
| 0          | LAG 3   |          |      | Link Not Present |               |                |  |
| $\bigcirc$ | LAG 4   |          |      | Link Not Present |               |                |  |
| 0          | LAG 5   |          |      | Link Not Present |               |                |  |
| $\odot$    | LAG 6   |          |      | Link Not Present |               |                |  |
| 0          | LAG 7   |          |      | Link Not Present |               |                |  |
| $\odot$    | LAG 8   |          |      | Link Not Present |               |                |  |
| 0          | LAG 9   |          |      | Link Not Present |               |                |  |
| $\odot$    | LAG 10  |          |      | Link Not Present |               |                |  |
| 0          | LAG 11  |          |      | Link Not Present |               |                |  |
| $\bigcirc$ | LAG 12  |          |      | Link Not Present |               |                |  |
| 0          | LAG 13  |          |      | Link Not Present |               |                |  |
| $\odot$    | LAG 14  |          |      | Link Not Present |               |                |  |
| 0          | LAG 15  |          |      | Link Not Present |               |                |  |
| $\odot$    | LAG 16  |          |      | Link Not Present |               |                |  |
| 0          | LAG 17  |          |      | Link Not Present |               |                |  |
| $\odot$    | LAG 18  |          |      | Link Not Present |               |                |  |
| 0          | LAG 19  |          |      | Link Not Present |               |                |  |
| $\odot$    | LAG 20  |          |      | Link Not Present |               |                |  |
| 0          | LAG 21  |          |      | Link Not Present |               |                |  |
| $\odot$    | LAG 22  |          |      | Link Not Present |               |                |  |
| $\odot$    | LAG 23  |          |      | Link Not Present |               |                |  |
| $\odot$    | LAG 24  |          |      | Link Not Present |               |                |  |
| $\odot$    | LAG 25  |          |      | Link Not Present |               |                |  |
| $\bigcirc$ | LAG 26  |          |      | Link Not Present |               |                |  |
| $\odot$    | LAG 27  |          |      | Link Not Present |               |                |  |
| $\bigcirc$ | LAG 28  |          |      | Link Not Present |               |                |  |
| 0          | LAG 29  |          |      | Link Not Present |               |                |  |
| 0          | LAG 30  |          |      | Link Not Present |               |                |  |
| 0          | LAG 31  |          |      | Link Not Present |               |                |  |
| 0          | LAG 32  |          |      | Link Not Present |               |                |  |
| $\square$  | Edit    |          |      |                  |               |                |  |

ステップ5:[*LAG*]ドロッ*プダウン*リストで、設定するLAGを選択します。LAG管理テーブル で選択したLAG*は、自動的に*ここで選択されます。このフィールドは、LAG管理ページに戻 ることなく、LAGの切り替えや設定に使用*で*きま*す*。

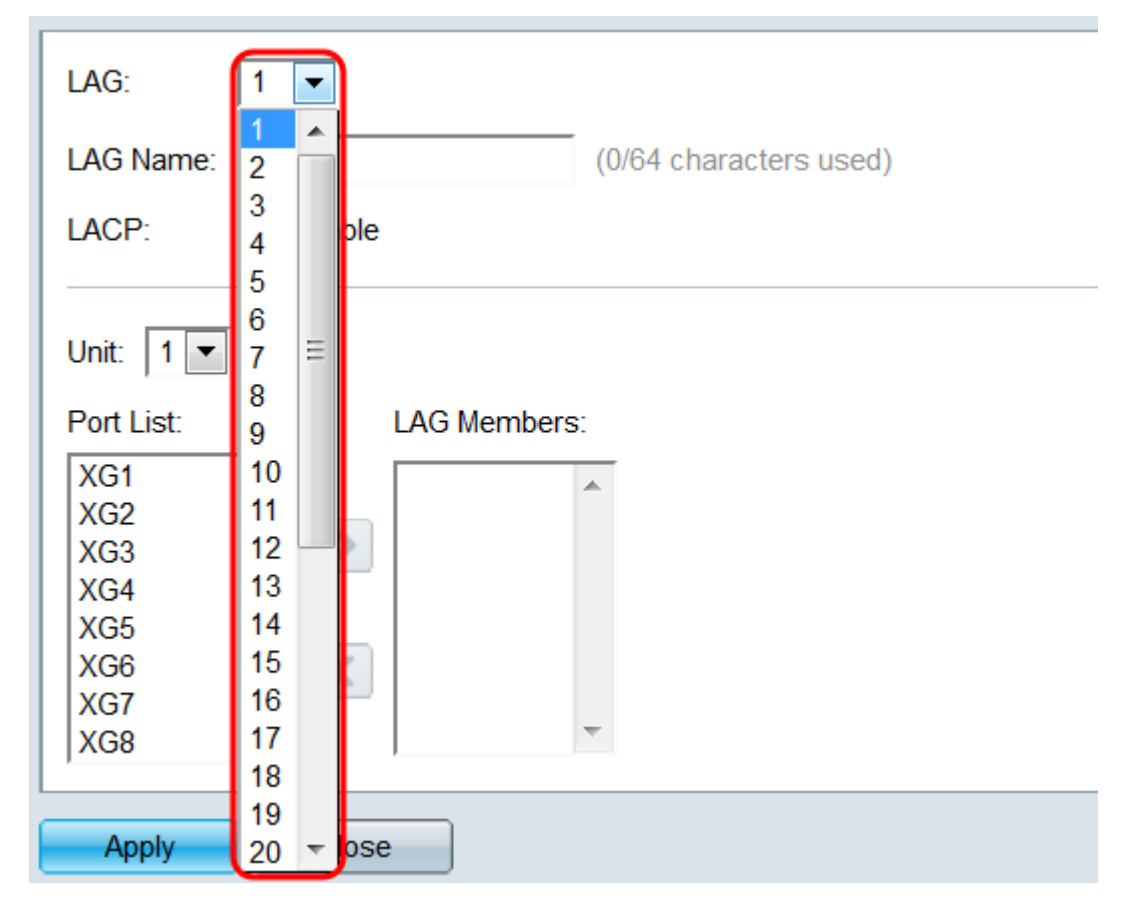

ステップ6:[*LAG Name*]フィールドに、LAGの名前または説明を入力します。この名前は簡 単に識別するためだけなので、LAGの動作には影響しません。

| LAG: 1 💌                                       |  |  |  |  |  |  |  |
|------------------------------------------------|--|--|--|--|--|--|--|
| LAG Name: Example Name (12/64 characters used) |  |  |  |  |  |  |  |
| LACP: Enable                                   |  |  |  |  |  |  |  |
| Unit: 1                                        |  |  |  |  |  |  |  |
| Port List: LAG Members:                        |  |  |  |  |  |  |  |
| XG1<br>XG2<br>XG3                              |  |  |  |  |  |  |  |
| XG4<br>XG5                                     |  |  |  |  |  |  |  |
| XG6<br>XG7                                     |  |  |  |  |  |  |  |
| XG8 -                                          |  |  |  |  |  |  |  |
| Apply Close                                    |  |  |  |  |  |  |  |

ステップ7:[*LACP*]フィールドで、[**Enable**]チェックボックスをオンにして、LAGのLink Aggregation Control Protocol(LACP)を有効にします。スイッチはLACPを使用して、接続さ れている他のデバイス(LACPも使用する)と通信し、LAG情報を調整して、ダイナミック LAGを作成します。ポートがLAGに追加されると、このフィールドは使用できなくなります。LAGからすべてのポートを削除すると、この設定を再度有効にできます。

| LAG: 1 💌                                       |
|------------------------------------------------|
| LAG Name: Example Name (12/64 characters used) |
| LACP: Inable                                   |
| Unit: 1 💌                                      |
| Port List: LAG Members:                        |
| XG1                                            |
| XG2 E S                                        |
| XG4                                            |
| XG5                                            |
| XG6                                            |
|                                                |
|                                                |
| Apply Close                                    |

ステップ8:[*Unit*]ドロップダウンリストで、LAGに追加するポートを含むスタック内のスイッチを選択します。スイッチがスタックの一部でない場合は、1台のみが使用できます。

| LAG:                                                                               | 1 💌                                     |
|------------------------------------------------------------------------------------|-----------------------------------------|
| LAG Name                                                                           | e: Example Name (12/64 characters used) |
| LACP:                                                                              | Enable                                  |
| Unit: 1<br>Port Ls.<br>XG1<br>XG2<br>XG3<br>XG4<br>XG5<br>XG6<br>XG6<br>XG7<br>XG8 | EAG Members:                            |
| Apply                                                                              | Close                                   |

ステップ9:矢印ボタンを使用して、ポートリストからポートを選択し、[LAG Members]領

#### 域に移動します。また、その逆も同様です。

| LAG: 1 💌                                       |
|------------------------------------------------|
| LAG Name: Example Name (12/64 characters used) |
| LACP: I Enable                                 |
|                                                |
| Unit: 1 💌                                      |
| Port List: LAG Members:                        |
| XG4 🔺 XG1/1 🔺                                  |
| XG5<br>XG1/2<br>XG1/2                          |
| XG1/3                                          |
| XG8                                            |
| XG9 <                                          |
| XG10                                           |
|                                                |
| Apply Close                                    |

ステップ10:[Apply]をクリ**ックします**。LAG設定は実行コンフィギュレーションに保存され ます。[LAG]フィールドで設定する別のLAG*を選択*するか、[閉じる]**をクリック**して[*LAG管 理]ページに戻*ります。

| LAG:                     | 1 💌                                  |
|--------------------------|--------------------------------------|
| LAG Name                 | Example Name (12/64 characters used) |
| LACP:                    | Enable                               |
| Unit: 1                  | ·                                    |
| Port List:               | LAG Members:                         |
| XG4<br>XG5<br>XG6<br>XG7 | XG1/1<br>XG1/2<br>XG1/3              |
| XG8<br>XG9<br>XG10       |                                      |
| XG11                     |                                      |
| Apply                    | Close                                |

ステップ1:Web構成ユーティリティにログインし、[**Port Management] > [Link Aggregation] > [LAG Settings]を選択します**。「LAG設*定」ページ*が開きます。

| LAC               | _AG Settings |        |             |      |        |             |        |       |                  |       |              |                  |
|-------------------|--------------|--------|-------------|------|--------|-------------|--------|-------|------------------|-------|--------------|------------------|
| LAG Setting Table |              |        |             |      |        |             |        |       |                  |       |              |                  |
|                   | Entry No.    | LAG    | Description | Туре | Status | Link Status | Time R | ange  | Auto Negotiation | Speed | Flow Control | Protection State |
|                   |              |        |             |      |        | SNMP Traps  | Name   | State |                  |       |              |                  |
|                   | 1            | LAG 1  |             |      |        | Enabled     |        |       |                  |       |              | Unprotected      |
|                   | 2            | LAG 2  |             |      |        | Enabled     |        |       |                  |       |              | Unprotected      |
|                   | 3            | LAG 3  |             |      |        | Enabled     |        |       |                  |       |              | Unprotected      |
|                   | 4            | LAG 4  |             |      |        | Enabled     |        |       |                  |       |              | Unprotected      |
|                   | 5            | LAG 5  |             |      |        | Enabled     |        |       |                  |       |              | Unprotected      |
|                   | 6            | LAG 6  |             |      |        | Enabled     |        |       |                  |       |              | Unprotected      |
|                   | 7            | LAG 7  |             |      |        | Enabled     |        |       |                  |       |              | Unprotected      |
|                   | 8            | LAG 8  |             |      |        | Enabled     |        |       |                  |       |              | Unprotected      |
|                   | 9            | LAG 9  |             |      |        | Enabled     |        |       |                  |       |              | Unprotected      |
|                   | 10           | LAG 10 |             |      |        | Enabled     |        |       |                  |       |              | Unprotected      |
|                   | 11           | LAG 11 |             |      |        | Enabled     |        |       |                  |       |              | Unprotected      |
|                   | 12           | LAG 12 |             |      |        | Enabled     |        |       |                  |       |              | Unprotected      |
|                   | 13           | LAG 13 |             |      |        | Enabled     |        |       |                  |       |              | Unprotected      |
|                   | 14           | LAG 14 |             |      |        | Enabled     |        |       |                  |       |              | Unprotected      |
|                   | 15           | LAG 15 |             |      |        | Enabled     |        |       |                  |       |              | Unprotected      |
|                   | 16           | LAG 16 |             |      |        | Enabled     |        |       |                  |       |              | Unprotected      |
|                   | 17           | LAG 17 |             |      |        | Enabled     |        |       |                  |       |              | Unprotected      |
|                   | 18           | LAG 18 |             |      |        | Enabled     |        |       |                  |       |              | Unprotected      |
|                   | 19           | LAG 19 |             |      |        | Enabled     |        |       |                  |       |              | Unprotected      |
|                   | 20           | LAG 20 |             |      |        | Enabled     |        |       |                  |       |              | Unprotected      |
| 0                 | 21           | LAG 21 |             |      |        | Enabled     |        |       |                  |       |              | Unprotected      |
|                   | 22           | LAG 22 |             |      |        | Enabled     |        |       |                  |       |              | Unprotected      |
|                   | 23           | LAG 23 |             |      |        | Enabled     |        |       |                  |       |              | Unprotected      |
|                   | 24           | LAG 24 |             |      |        | Enabled     |        |       |                  |       |              | Unprotected      |
| 0                 | 25           | LAG 25 |             |      |        | Enabled     |        |       |                  |       |              | Unprotected      |
|                   | 26           | LAG 26 |             |      |        | Enabled     |        |       |                  |       |              | Unprotected      |
|                   | 27           | LAG 27 |             |      |        | Enabled     |        |       |                  |       |              | Unprotected      |
|                   | 28           | LAG 28 |             |      |        | Enabled     |        |       |                  |       |              | Unprotected      |
| 0                 | 29           | LAG 29 |             |      |        | Enabled     |        |       |                  |       |              | Unprotected      |
|                   | 30           | LAG 30 |             |      |        | Enabled     |        |       |                  |       |              | Unprotected      |
| 0                 | 31           | LAG 31 |             |      |        | Enabled     |        |       |                  |       |              | Unprotected      |
|                   | 32           | LAG 32 |             |      |        | Enabled     |        |       |                  |       |              | Unprotected      |
|                   | Copy Set     | tings  | Edit.       |      |        |             |        |       |                  |       |              |                  |

ステップ2:LAG設定テー*ブルには、スイッ*チで現在設定されているすべてのLAGに関する情 報が表示されます。LAGのラジオボタンを選択し、[**Edit...]をクリック**して、[*Edit LAG Settings*]ページでその設定を*編集*します。

| LAC        | AG Settings |        |             |      |        |                           |                       |          |                  |       |              |                  |
|------------|-------------|--------|-------------|------|--------|---------------------------|-----------------------|----------|------------------|-------|--------------|------------------|
| LAG        | Setting Ta  | ble    |             |      |        |                           |                       |          |                  |       |              |                  |
|            | Entry No.   | LAG    | Description | Туре | Status | Link Status<br>SNMP Traps | Time Range<br>Name St | e<br>ate | Auto Negotiation | Speed | Flow Control | Protection State |
| $\bigcirc$ |             | LAG 1  |             |      |        |                           |                       |          |                  |       |              |                  |
|            | 2           | LAG 2  |             |      |        | Enabled                   |                       |          |                  |       |              | Unprotected      |
|            | 3           | LAG 3  |             |      |        | Enabled                   |                       |          |                  |       |              | Unprotected      |
|            | 4           | LAG 4  |             |      |        | Enabled                   |                       |          |                  |       |              | Unprotected      |
|            | 5           | LAG 5  |             |      |        | Enabled                   |                       |          |                  |       |              | Unprotected      |
|            | 6           | LAG 6  |             |      |        | Enabled                   |                       |          |                  |       |              | Unprotected      |
|            | 7           | LAG 7  |             |      |        | Enabled                   |                       |          |                  |       |              | Unprotected      |
|            | 8           | LAG 8  |             |      |        | Enabled                   |                       |          |                  |       |              | Unprotected      |
|            | 9           | LAG 9  |             |      |        | Enabled                   |                       |          |                  |       |              | Unprotected      |
|            | 10          | LAG 10 |             |      |        | Enabled                   |                       |          |                  |       |              | Unprotected      |
| $\bigcirc$ | 11          | LAG 11 |             |      |        | Enabled                   |                       |          |                  |       |              | Unprotected      |
|            | 12          | LAG 12 |             |      |        | Enabled                   |                       |          |                  |       |              | Unprotected      |
| $\bigcirc$ | 13          | LAG 13 |             |      |        | Enabled                   |                       |          |                  |       |              | Unprotected      |
|            | 14          | LAG 14 |             |      |        | Enabled                   |                       |          |                  |       |              | Unprotected      |
| $\bigcirc$ | 15          | LAG 15 |             |      |        | Enabled                   |                       |          |                  |       |              | Unprotected      |
|            | 16          | LAG 16 |             |      |        | Enabled                   |                       |          |                  |       |              | Unprotected      |
| $\bigcirc$ | 17          | LAG 17 |             |      |        | Enabled                   |                       |          |                  |       |              | Unprotected      |
|            | 18          | LAG 18 |             |      |        | Enabled                   |                       |          |                  |       |              | Unprotected      |
| $\bigcirc$ | 19          | LAG 19 |             |      |        | Enabled                   |                       |          |                  |       |              | Unprotected      |
|            | 20          | LAG 20 |             |      |        | Enabled                   |                       |          |                  |       |              | Unprotected      |
| 0          | 21          | LAG 21 |             |      |        | Enabled                   |                       |          |                  |       |              | Unprotected      |
|            | 22          | LAG 22 |             |      |        | Enabled                   |                       |          |                  |       |              | Unprotected      |
| 0          | 23          | LAG 23 |             |      |        | Enabled                   |                       |          |                  |       |              | Unprotected      |
|            | 24          | LAG 24 |             |      |        | Enabled                   |                       |          |                  |       |              | Unprotected      |
| 0          | 25          | LAG 25 |             |      |        | Enabled                   |                       |          |                  |       |              | Unprotected      |
|            | 26          | LAG 26 |             |      |        | Enabled                   |                       |          |                  |       |              | Unprotected      |
| 0          | 27          | LAG 27 |             |      |        | Enabled                   |                       |          |                  |       |              | Unprotected      |
|            | 28          | LAG 28 |             |      |        | Enabled                   |                       |          |                  |       |              | Unprotected      |
| 0          | 29          | LAG 29 |             |      |        | Enabled                   |                       |          |                  |       |              | Unprotected      |
|            | 30          | LAG 30 |             |      |        | Enabled                   |                       |          |                  |       |              | Unprotected      |
| 0          | 31          | LAG 31 |             |      |        | Enabled                   |                       |          |                  |       |              | Unprotected      |
| 0          | 32          | LAG 32 |             |      |        | Enabled                   |                       |          |                  |       |              | Unprotected      |
|            | Copy Set    | tings  | Edit        |      |        |                           |                       |          |                  |       |              |                  |

ステップ3:[*LAG*]ドロッ*プダウン*リストで、設定するLAGを選択します。LAG設定テーブル で選択したLAG*は、自動的に*ここで選択されます。このフィールドは、[LAG設定]ページに 戻ることなく、LAGの切り替えや設定を行う場合に*使用で*きま*す*。[LAG Type]*フィールド*に は、LAGを構成するポートタイプが表示されます。

| LAG:                             |                                                                       | LAG Type:                          |
|----------------------------------|-----------------------------------------------------------------------|------------------------------------|
| Description:                     | 1 (0/64 char<br>3                                                     | acters used)                       |
| Administrative Status:           | 4<br>5<br>6 m                                                         | Operational Status:                |
| Link Status SNMP Traps:          | 7 = 8 ble                                                             |                                    |
| Time Range:<br>Time Range Name:  | 9<br>10<br>11<br>12<br>12<br>12                                       | Operational Time-Range State: N/A  |
| Administrative Auto Negotiation: | 14<br>15 ble                                                          | Operational Auto Negotiation:      |
| Administrative Speed:            | 16<br>17                                                              | Operational LAG Speed:             |
|                                  | 18<br>19<br>20 <del>-</del>                                           |                                    |
| Administrative Advertisement:    | Max. Capability 10 Full<br>100 Full 1000 Full<br>10000 Full           | Operational Advertisement: Unknown |
| Administrative Flow Control:     | <ul> <li>Enable</li> <li>Disable</li> <li>Auto-Negotiation</li> </ul> | Operational Flow Control:          |
| Protected LAG:                   | Enable                                                                |                                    |
| Apply Close                      |                                                                       |                                    |

### ステップ4:[説*明*]フィールドに、LAGの名前またはコメントを入力します。これは識別のた めだけなので、LAGの動作には影響しません。

| LAG:                            | 1 💌                                                                                                    | LAG Type:                          |
|---------------------------------|----------------------------------------------------------------------------------------------------|------------------------------------|
| Description:                    | Example Name (12/64 char                                                                                     | acters used)                       |
| Administrative Status:          | <ul><li>● Up</li><li>● Down</li></ul>                                                                        | Operational Status:                |
| Link Status SNMP Traps:         | Enable                                                                                                    |                                    |
| Time Range:                     | Enable                                                                                                    |                                    |
| Time Range Name:                | testing1 💌 Edit                                                                                              | Operational Time-Range State: N/A  |
|                                 |                                                                                                    |                                    |
| Administrative Auto Negotiation | Enable                                                                                                    | Operational Auto Negotiation:      |
| Administrative Speed:           | <ul> <li>10M</li> <li>100M</li> <li>1000M</li> <li>10G</li> </ul>                                            | Operational LAG Speed:             |
| Administrative Advertisement:   | Max. Capability         10 Full           100 Full         1000 Full           10000 Full         10000 Full | Operational Advertisement: Unknown |
| Administrative Flow Control:    | <ul> <li>Enable</li> <li>Disable</li> <li>Auto-Negotiation</li> </ul>                                        | Operational Flow Control:          |
| Protected LAG:                  | Enable                                                                                                    |                                    |
| Apply Close                     |                                                                                                    |                                    |

ステップ5:[Administrative Status]フィールドで、[**Up**]または[**Down**]オプションボタンを選択 して、LAGがアップ(動作)またはダウン(非動作)のどちらになるかを確認します。 [Operational Status]*フィールド*には、LAGが現在アップ状態かダウン状態かが表示されます 。現在の表示モードが基本の場合は、ステップ9に<u>進みます</u>。

| LAG:                             | 1                                                                                                    | LAG Type:                          |
|----------------------------------|----------------------------------------------------------------------------------------------------|------------------------------------|
| Description:                     | Example Name (12/64 char                                                                                     | acters used)                       |
| Administrative Status:           | <ul><li>● Up</li><li>● Down</li></ul>                                                                        | Operational Status:                |
| Link Status SNMP Traps:          | Enable                                                                                                    |                                    |
| Time Range:                      | Enable                                                                                                    |                                    |
| Time Range Name:                 | testing1 💌 Edit                                                                                              | Operational Time-Range State: N/A  |
| Administrative Auto Negotiation: | Enable                                                                                                    | Operational Auto Negotiation:      |
| Administrative Speed:            | <ul> <li>10M</li> <li>100M</li> <li>1000M</li> <li>10G</li> </ul>                                            | Operational LAG Speed:             |
| Administrative Advertisement:    | Max. Capability         10 Full           100 Full         1000 Full           10000 Full         10000 Full | Operational Advertisement: Unknown |
| Administrative Flow Control:     | <ul> <li>Enable</li> <li>Disable</li> <li>Auto-Negotiation</li> </ul>                                        | Operational Flow Control:          |
| Protected LAG:                   | Enable                                                                                                    |                                    |
| Apply Close                      |                                                                                                    |                                    |

ステップ6:[Link Status SNMP Traps]*フィールドで、[Enable]* チェックボックスをオンにし、LAGのポートのリンクステータスの変更をスイッチに通知するSNMPトラップを生成させます。

| LAG:                             | 1                                                                                                    | LAG Type:                          |  |  |
|----------------------------------|----------------------------------------------------------------------------------------------------|------------------------------------|--|--|
| Description:                     | Example Name (12/64 char                                                                                     | acters used)                       |  |  |
| Administrative Status:           | <ul><li>● Up</li><li>● Down</li></ul>                                                                        | Operational Status:                |  |  |
| Link Status SNMP Traps:          | Enable                                                                                                    |                                    |  |  |
| Time Range:                      | Enable                                                                                                    |                                    |  |  |
| Time Range Name:                 | testing1 💌 Edit                                                                                              | Operational Time-Range State: N/A  |  |  |
|                                  |                                                                                                    |                                    |  |  |
| Administrative Auto Negotiation: | Enable                                                                                                    | Operational Auto Negotiation:      |  |  |
| Administrative Speed:            | <ul> <li>10M</li> <li>100M</li> <li>1000M</li> <li>10G</li> </ul>                                            | Operational LAG Speed:             |  |  |
| Administrative Advertisement:    | Max. Capability         10 Full           100 Full         1000 Full           10000 Full         10000 Full | Operational Advertisement: Unknown |  |  |
| Administrative Flow Control:     | <ul> <li>Enable</li> <li>Disable</li> <li>Auto-Negotiation</li> </ul>                                        | Operational Flow Control:          |  |  |
| Protected LAG:                   | Enable                                                                                                    |                                    |  |  |
| Apply Close                      |                                                                                                    |                                    |  |  |

ステップ7:[*Time Range*]フィールドで、[**Enable**]チェックボックスをオンにして、事前に設 定した時間範囲でのみLAGを有効にします。この時間範囲外では、LAGがシャットダウンさ れます。時間範囲プロファイルが使用できない場合、このフィールドは使用できません。

| LAG:                            | 1                                                                                                    | LAG Type:                          |  |  |
|---------------------------------|----------------------------------------------------------------------------------------------------|------------------------------------|--|--|
| Description:                    | Example Name (12/64 chara                                                                                    | acters used)                       |  |  |
| Administrative Status:          | <ul><li>● Up</li><li>● Down</li></ul>                                                                        | Operational Status:                |  |  |
| Link Status SNMP Traps:         | Enable                                                                                                    |                                    |  |  |
| Time Range:                     | Enable                                                                                                    |                                    |  |  |
| Time Range Name:                | testing1 💌 Edit                                                                                              | Operational Time-Range State: N/A  |  |  |
| Administrative Auto Negotiation | Fnable                                                                                                    | Operational Auto Negotiation:      |  |  |
| Administrative Speed:           | <ul> <li>10M</li> <li>100M</li> <li>1000M</li> <li>10G</li> </ul>                                            | Operational LAG Speed:             |  |  |
| Administrative Advertisement:   | Max. Capability         10 Full           100 Full         1000 Full           10000 Full         10000 Full | Operational Advertisement: Unknown |  |  |
| Administrative Flow Control:    | <ul> <li>Enable</li> <li>Disable</li> <li>Auto-Negotiation</li> </ul>                                        | Operational Flow Control:          |  |  |
| Protected LAG:                  | Enable                                                                                                    |                                    |  |  |
| Apply Close                     |                                                                                                    |                                    |  |  |

ステップ8:[*Time Range Name*]ドロップダウンリストで、LAGに適用する時間範囲プロファ イルを選択します。時間範囲プロファイルが定義されていない場合、または既存のプロファ イルに変更を加える場合は、[編**集]をクリック**して[時間範*囲]ページに移動*します。[動作時 *間範囲の状態]フィールド*には、時間範囲が現在アクティブか非アクティブかが表示されま す。時間範囲の詳細については、「<u>SG550XGおよびSG350XGでの時間範囲の設定」を参</u> <u>照してください</u>。

| LAG:                             | 1                                                                                                    | LAG Type:                          |
|----------------------------------|----------------------------------------------------------------------------------------------------|------------------------------------|
| Description:                     | Example Name (12/64 cha                                                                                      | racters used)                      |
| Administrative Status:           | <ul><li>● Up</li><li>● Down</li></ul>                                                                        | Operational Status:                |
| Link Status SNMP Traps:          | Enable                                                                                                    |                                    |
| Time Range:                      | Enable                                                                                                    |                                    |
| Time Range Name:                 | testing1 💽 Edit                                                                                              | Operational Time-Range State: N/A  |
|                                  | testing1                                                                                                    |                                    |
| Administrative Auto Negotiation: | Enable                                                                                                    | Operational Auto Negotiation:      |
| Administrative Speed:            | <ul> <li>10M</li> <li>100M</li> <li>1000M</li> <li>10G</li> </ul>                                            | Operational LAG Speed:             |
| Administrative Advertisement:    | Max. Capability         10 Full           100 Full         1000 Full           10000 Full         10000 Full | Operational Advertisement: Unknown |
| Administrative Flow Control:     | <ul> <li>Enable</li> <li>Disable</li> <li>Auto-Negotiation</li> </ul>                                        | Operational Flow Control:          |
| Protected LAG:                   | Enable                                                                                                    |                                    |
| Apply Close                      |                                                                                                    |                                    |

ステップ9:「管理自動ネゴシエーション」フィールドで、LAGの自動ネゴシエーションを有 効にするチェックボックスをオンにします。この機能により、LAGは自身の伝送速度、デュ プレックスモード、およびフロー制御機能をLAGパートナーに自動的に送信できます。この 機能が有効な場合は、ステップ<u>11に進みます。「</u>Operational Auto Negotiation」フィールド には、LAGの現在の自動ネゴシエーションステータスが表示されます。

| LAG:                            | 1 💌                                                                   | LAG Type:                          |  |  |  |  |  |
|---------------------------------|-----------------------------------------------------------------------|------------------------------------|--|--|--|--|--|
| Description:                    | Example Name (12/64 cha                                               | ple Name (12/64 characters used)   |  |  |  |  |  |
| Administrative Status:          | <ul><li>● Up</li><li>● Down</li></ul>                                 | Operational Status:                |  |  |  |  |  |
| Link Status SNMP Traps:         | Enable                                                                |                                    |  |  |  |  |  |
| Time Range:                     | Enable                                                                |                                    |  |  |  |  |  |
| Time Range Name:                | testing1 💌 Edit                                                       | Operational Time-Range State: N/A  |  |  |  |  |  |
| Administrative Auto Negotiation | Enable                                                                | Operational Auto Negotiation:      |  |  |  |  |  |
| Administrative Speed:           | <ul> <li>10M</li> <li>100M</li> <li>1000M</li> <li>10G</li> </ul>     | Operational LAG Speed:             |  |  |  |  |  |
| Administrative Advertisement:   | Max. Capability     10 Full     100 Full     1000 Full     10000 Full | Operational Advertisement: Unknown |  |  |  |  |  |
| Administrative Flow Control:    | <ul> <li>Enable</li> <li>Disable</li> <li>Auto-Negotiation</li> </ul> | Operational Flow Control:          |  |  |  |  |  |
| Protected LAG:                  | Enable                                                                |                                    |  |  |  |  |  |
| Apply Close                     |                                                                       |                                    |  |  |  |  |  |

ステップ10:自動ネゴシエーションが有効になっていない場合は、[管理*速度*( *Administrative Speed*)]フィールドが使用可能になります。オプションボタンを選択して、 LAGの速度を決定します。「*Operational LAG Speed*」フィールドには、LAGの現在の速度 が表示されます。

| LAG:                            | 1 💌                                                                                                    | LAG Type:                          |
|---------------------------------|----------------------------------------------------------------------------------------------------|------------------------------------|
| Description:                    | Example Name (12)                                                                                      | /64 characters used)               |
| Administrative Status:          | <ul><li>Up</li><li>Down</li></ul>                                                                      | Operational Status:                |
| Link Status SNMP Traps:         | Enable                                                                                                 |                                    |
| Time Range:                     | Enable                                                                                                 |                                    |
| Time Range Name:                | testing1 💌 Edit                                                                                        | Operational Time-Range State: N/A  |
| Administrative Auto Negotiation | Enable                                                                                                 | Operational Auto Negotiation:      |
| Administrative Speed:           | <ul> <li>10M</li> <li>100M</li> <li>1000M</li> <li>10G</li> </ul>                                      | Operational LAG Speed:             |
| Administrative Advertisement:   | Max. Capability         10 Full           100 Full         1000 F           10000 Full         10000 F | Operational Advertisement: Unknown |
| Administrative Flow Control:    | <ul><li>Enable</li><li>Disable</li><li>Auto-Negotiation</li></ul>                                      | Operational Flow Control:          |
| Protected LAG:                  | Enable                                                                                                 |                                    |
| Apply Close                     |                                                                                                    |                                    |

次のオプションがあります。

- 10M:LAGは10 Mbpsの速度で動作します。
- 100M:LAGは100 Mbpsの速度で動作します。
- 1000M:LAGは1000 Mbpsの速度で動作します。
- 10G:LAGは10 Gbpsの速度で動作します。

<u>ステップ11:自動ネゴシ</u>ョンが有効になっている場合は、[アドミニストレーティブアドバ タイズメント(Administrative Advertisement)]フィールドを使用できます。自動ネゴシエーシ ョン中にどの機能がアドバタイズされるかを示すチェックボックスをオンにします。 [Operational Advertisement]*フィールド*には、LAGによって現在アドバタイズされている機 能が表示されます。

| LAG:                             | 1 💌                                   | LAG Type:                          |
|----------------------------------|---------------------------------------|------------------------------------|
| Description:                     | Example Name (12/64 cha               | racters used)                      |
| Administrative Status:           | <ul><li>● Up</li><li>● Down</li></ul> | Operational Status:                |
| Link Status SNMP Traps:          | Enable                                |                                    |
| Time Range:                      | Enable                                |                                    |
| Time Range Name:                 | testing1 💌 Edit                       | Operational Time-Range State: N/A  |
|                                  |                                       |                                    |
| Administrative Auto Negotiation: | Enable                                | Operational Auto Negotiation:      |
| Administrative Speed:            | 10M                                   | Operational LAG Speed:             |
|                                  | 100M                                  |                                    |
|                                  | 1000ml                                |                                    |
| Administrative Advertisement:    | 🔲 Max. Capability 📄 10 Full           | Operational Advertisement: Unknown |
|                                  | 100 Full     1000 Full                |                                    |
| Administrative Flow Controls     |                                       |                                    |
| Administrative Flow Control.     | <ul> <li>Disable</li> </ul>           | Operational Flow Control:          |
|                                  | <ul> <li>Auto-Negotiation</li> </ul>  |                                    |
| Protected LAG:                   | Enable                                |                                    |
|                                  |                                       |                                    |
| Apply Close                      |                                       |                                    |

次のオプションがあります。

- Max Capability:すべての速度とデュプレックスモードの設定が受け入れられます。これはデフォルトでオンになっています。このオプションが選択されている場合、他のチェックボックスは選択できません。
- 10 Full 10 Mbps速度および全二重モード。
- 100 Full 100 Mbps速度および全二重モード。
- 1000 Full 1000 Mbps速度および全二重モード。
- 10000 Full 10000 Mbps速度および全二重モード。

ステップ12:[管理フロー制御(*Administrative Flow Control*)]フィールドで、802.3xフロー制御 を有効または無効にするラジオ**ボタンを**選択します。フロー制御の自動ネゴシエーションを **有効にする**こともできます。フロー制御は、ネットワークが過負荷になると、スイッチがリ モートLAGの送信を停止するために使用できるプロトコルです。[Operational Flow Control] フィールドには、LAGの現在のフロー制御ステータスが表示されます。

| LAG:                             | 1                                                                                                    | LAG Type:                          |
|----------------------------------|----------------------------------------------------------------------------------------------------|------------------------------------|
| Description:                     | Example Name (12/64 char                                                                                    | racters used)                      |
| Administrative Status:           | <ul><li>● Up</li><li>● Down</li></ul>                                                                       | Operational Status:                |
| Link Status SNMP Traps:          | Enable                                                                                                    |                                    |
| Time Range:                      | Enable                                                                                                    |                                    |
| Time Range Name:                 | testing1 💌 Edit                                                                                             | Operational Time-Range State: N/A  |
|                                  |                                                                                                    |                                    |
| Administrative Auto Negotiation: | Enable                                                                                                    | Operational Auto Negotiation:      |
| Administrative Speed:            | <ul> <li>10M</li> <li>100M</li> <li>1000M</li> <li>10G</li> </ul>                                           | Operational LAG Speed:             |
| Administrative Advertisement:    | Max. Capability         10 Full           100 Full         1000 Full           10000 Full         1000 Full | Operational Advertisement: Unknown |
| Administrative Flow Control:     | <ul> <li>Enable</li> <li>Disable</li> <li>Auto-Negotiation</li> </ul>                                       | Operational Flow Control:          |
| Protected LAG:                   | Enable                                                                                                    |                                    |
| Apply Close                      |                                                                                                    |                                    |

ステップ13:[*Protected LAG*]フィールド*で、[Enable]*チェックボックスをオンにし**て、** LAGを保護LAGにします。保護されたLAGは、同じVLANを共有するインターフェイス間の レイヤ2分離を提供します。

| LAG:                             | 1 💌                                                                                                    | LAG Type:                          |  |  |
|----------------------------------|----------------------------------------------------------------------------------------------------|------------------------------------|--|--|
| Description:                     | Example Name (12/64 char                                                                                     | acters used)                       |  |  |
| Administrative Status:           | <ul><li>● Up</li><li>● Down</li></ul>                                                                        | Operational Status:                |  |  |
| Link Status SNMP Traps:          | Enable                                                                                                    |                                    |  |  |
| Time Range:                      | Enable                                                                                                    |                                    |  |  |
| Time Range Name:                 | testing1 💌 Edit                                                                                              | Operational Time-Range State: N/A  |  |  |
|                                  |                                                                                                    |                                    |  |  |
| Administrative Auto Negotiation: | Enable                                                                                                    | Operational Auto Negotiation:      |  |  |
| Administrative Speed:            | <ul> <li>10M</li> <li>100M</li> <li>1000M</li> <li>10G</li> </ul>                                            | Operational LAG Speed:             |  |  |
| Administrative Advertisement:    | Max. Capability         10 Full           100 Full         1000 Full           10000 Full         10000 Full | Operational Advertisement: Unknown |  |  |
| Administrative Flow Control:     | <ul> <li>Enable</li> <li>Disable</li> <li>Auto-Negotiation</li> </ul>                                        | Operational Flow Control:          |  |  |
| Protected LAG:                   | Enable                                                                                                    |                                    |  |  |
| Apply Close                      |                                                                                                    |                                    |  |  |

ステップ14:[Apply]をクリ**ックします**。設定が実行コンフィギュレーションファイルに保存 されます。「LAG」フィールドから構成する別のLAG*を選*択するか、「閉じる」を**クリック** して「*LAG設定」ページに戻*ります。

| LAG:                             | 1                                                                                                    | LAG Type:                          |
|----------------------------------|----------------------------------------------------------------------------------------------------|------------------------------------|
| Description:                     | Example Name (12/64 chara                                                                                    | acters used)                       |
| Administrative Status:           | <ul><li>● Up</li><li>● Down</li></ul>                                                                        | Operational Status:                |
| Link Status SNMP Traps:          | Enable                                                                                                    |                                    |
| Time Range:                      | Enable                                                                                                    |                                    |
| Time Range Name:                 | testing1 💌 Edit                                                                                              | Operational Time-Range State: N/A  |
| Administrative Auto Negotiation: | . I Enable                                                                                                   | Operational Auto Negotiation:      |
| Administrative Speed:            | <ul> <li>10M</li> <li>100M</li> <li>1000M</li> <li>10G</li> </ul>                                            | Operational LAG Speed:             |
| Administrative Advertisement:    | Max. Capability         10 Full           100 Full         1000 Full           10000 Full         10000 Full | Operational Advertisement: Unknown |
| Administrative Flow Control:     | <ul> <li>Enable</li> <li>Disable</li> <li>Auto-Negotiation</li> </ul>                                        | Operational Flow Control:          |
| Protected LAG:                   | Enable                                                                                                    |                                    |
| Apply Close                      |                                                                                                    |                                    |

ステップ15:LAGの設定を別のLAGにすばやくコピーする場合は、そのオプションボタンを クリックし、次に**Copy Settings...ボタンをクリック**します。[設定のコ*ピー]ウィンド*ウが表 示されます。

| LAG Settings |                   |        |             |      |        |             |          |       |                  |       |              |                  |
|--------------|-------------------|--------|-------------|------|--------|-------------|----------|-------|------------------|-------|--------------|------------------|
| LAG          | LAG Setting Table |        |             |      |        |             |          |       |                  |       |              |                  |
|              | Entry No.         | LAG    | Description | Туре | Status | Link Status | Time Rar | nge   | Auto Negotiation | Speed | Flow Control | Protection State |
|              |                   |        |             |      |        | SNMP Traps  | Name     | State |                  |       |              |                  |
| $\bigcirc$   | 1                 | LAG 1  |             |      |        | Enabled     |          |       |                  |       |              | Unprotected      |
| 0            | 2                 | LAG 2  |             |      |        | Enabled     |          |       |                  |       |              | Unprotected      |
|              | 3                 | LAG 3  |             |      |        | Enabled     |          |       |                  |       |              | Unprotected      |
|              | 4                 | LAG 4  |             |      |        | Enabled     |          |       |                  |       |              | Unprotected      |
|              | 5                 | LAG 5  |             |      |        | Enabled     |          |       |                  |       |              | Unprotected      |
|              | 6                 | LAG 6  |             |      |        | Enabled     |          |       |                  |       |              | Unprotected      |
|              | 7                 | LAG 7  |             |      |        | Enabled     |          |       |                  |       |              | Unprotected      |
|              | 8                 | LAG 8  |             |      |        | Enabled     |          |       |                  |       |              | Unprotected      |
|              | 9                 | LAG 9  |             |      |        | Enabled     |          |       |                  |       |              | Unprotected      |
|              | 10                | LAG 10 |             |      |        | Enabled     |          |       |                  |       |              | Unprotected      |
| $\bigcirc$   | 11                | LAG 11 |             |      |        | Enabled     |          |       |                  |       |              | Unprotected      |
|              | 12                | LAG 12 |             |      |        | Enabled     |          |       |                  |       |              | Unprotected      |
| 0            | 13                | LAG 13 |             |      |        | Enabled     |          |       |                  |       |              | Unprotected      |
|              | 14                | LAG 14 |             |      |        | Enabled     |          |       |                  |       |              | Unprotected      |
| $\bigcirc$   | 15                | LAG 15 |             |      |        | Enabled     |          |       |                  |       |              | Unprotected      |
|              | 16                | LAG 16 |             |      |        | Enabled     |          |       |                  |       |              | Unprotected      |
| 0            | 17                | LAG 17 |             |      |        | Enabled     |          |       |                  |       |              | Unprotected      |
|              | 18                | LAG 18 |             |      |        | Enabled     |          |       |                  |       |              | Unprotected      |
| 0            | 19                | LAG 19 |             |      |        | Enabled     |          |       |                  |       |              | Unprotected      |
|              | 20                | LAG 20 |             |      |        | Enabled     |          |       |                  |       |              | Unprotected      |
| 0            | 21                | LAG 21 |             |      |        | Enabled     |          |       |                  |       |              | Unprotected      |
|              | 22                | LAG 22 |             |      |        | Enabled     |          |       |                  |       |              | Unprotected      |
| 0            | 23                | LAG 23 |             |      |        | Enabled     |          |       |                  |       |              | Unprotected      |
|              | 24                | LAG 24 |             |      |        | Enabled     |          |       |                  |       |              | Unprotected      |
| 0            | 25                | LAG 25 |             |      |        | Enabled     |          |       |                  |       |              | Unprotected      |
|              | 26                | LAG 26 |             |      |        | Enabled     |          |       |                  |       |              | Unprotected      |
| 0            | 27                | LAG 27 |             |      |        | Enabled     |          |       |                  |       |              | Unprotected      |
|              | 28                | LAG 28 |             |      |        | Enabled     |          |       |                  |       |              | Unprotected      |
| 0            | 29                | LAG 29 |             |      |        | Enabled     |          |       |                  |       |              | Unprotected      |
|              | 30                | LAG 30 |             |      |        | Enabled     |          |       |                  |       |              | Unprotected      |
| 0            | 31                | LAG 31 |             |      |        | Enabled     |          |       |                  |       |              | Unprotected      |
|              | 32                | LAG 32 |             |      |        | Enabled     |          |       |                  |       |              | Unprotected      |
|              | Copy Set          | tings  | Edit.       |      |        |             |          |       |                  |       |              |                  |

#### ステップ16:テキストフィールドに、選択したLAGの設定をコピーするLAGまたはLAGの 範囲を入力し、「適用」をクリッ**クします**。

| Copy configuration from entry 1 (LAG 1) |                                           |
|-----------------------------------------|-------------------------------------------|
| to: LAG 5, LAG 10-LAG 15                | (Example: 1,3,5-10 or: LAG 1,LAG 3-LAG 5) |
| Apply Close                             |                                           |

## この記事に関連するビデオを表示…

シスコのその他のテクニカルトークを表示するには、ここをクリックしてください